# 2019 年上海市中考网上报名系统 系统操作说明和注意事项 (应届生)

## 第一步:系统登录

登录网址:上海招考热线(www.shmeea.edu.cn)主页上的醒目位置有"考 生报名"入口,如下图:

| 页    | 本院概况       | 高考学考    | 中招中考     | 自学考试    | 其他考试          | 信息公开      | 网上咨询 🔻           | 官方渠道 🔻             |
|------|------------|---------|----------|---------|---------------|-----------|------------------|--------------------|
| 公告公  | ☆: 上海市村    | 政育考试院崇明 | 院区桌面升降   | 设备采购询价公 | ,⊈<br>: @ C © |           | 咨询电话:35367       | 7070 举报电话:35367210 |
| -    | 严而又月       | 、 慎而又   | 真、 忽而又 角 | -1      | T             | 消息速       | 递阳光招考            | 招闻天下               |
|      | · 法买高书     | 5综合改革计  | 成点各項工作   |         |               | • 2017年成人 | 高校招生加分考生名单公示     |                    |
|      | 10         |         |          |         |               | • 2017年上海 | 市普通高校自主招生录取考生名   | 名单公示               |
|      |            |         | 26       | - Ann   |               | • 2017年上海 | 市高中学校"提前招生"录取者   | 考生名单公示             |
| 11   | V A        | h B     | 12       |         | 1             | • 2017年上海 | 市中等学校高中阶段招生录取政   | 攻策性照顾第三批名          |
|      | S SI       |         | 1 LA     |         |               | • 2017年上海 | 市普通高校招生综合评价批次网   | 完校录取考生名单公示         |
| A    |            | NGK I   |          | -       |               | • 2017年上海 | 市普通高校 "特殊类型" 招生可 | 可填报志愿考生所获          |
| A ST |            |         |          |         |               | • 2017年上海 | 市普通高校"特殊类型"招生可   | 可填报志愿考生所获          |
|      | 1 22       |         |          |         |               | • 2017年上海 | 市中等学校高中阶段招生军人    | 子女同分优待补充公          |
|      | mill       |         |          |         | 8             | • 2017年普通 | 高校自主选拔录取入选考生名单   | 单公示 ( 上海地区 )       |
| 书记韩正 | 视察2017年高考准 | 备保障工作   |          |         | • • • •       |           |                  | 更多»                |

进入 2019 年上海市中考网上报名系统,选择应届生入口登录:

201 年上海市中考网上报名系统 (应届生)

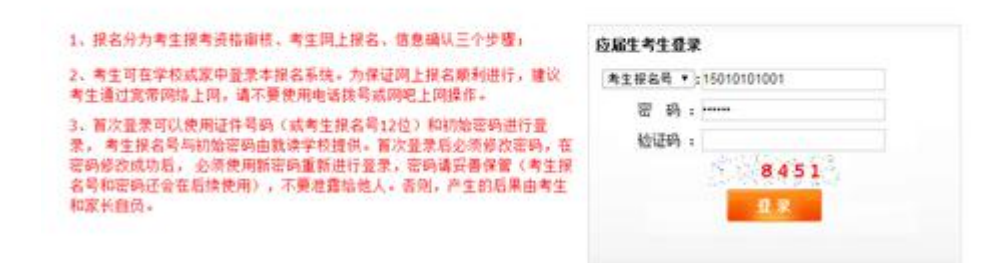

#### <mark>特别提醒:</mark> 本市应届生网上报名开放时间:

2018年12月26日10:00—2019年1月10日16:00

请考生在上述规定时间内完成网上报名确认工作,尽量避开第一天 12 月 26 日早上 10:00—12:00。

应届生使用考生证件号(身份证、港澳身份证明、台湾居民来往大陆通行证、 护照等)或考生报名号和密码进行登录。(考生报名号和初始密码由就读学校提 如遇网络拥挤,请稍候再试,请勿频繁刷新。 报名期间如有疑问,应届生请咨询就读学校。

#### 第二步:修改初始密码

考生首次登录后,提示修改密码:

考生修改密码

[注意]您是第一次登录系统,为了安全请您修改自己的密码!请牢记您的新密码!密码由6-8位的字母和数字组成

| 考生报名号   | 150110010014 |                         |
|---------|--------------|-------------------------|
| 姓名      | 101 H        |                         |
| 原密码     |              |                         |
| 新密码     | 45           | 新密码由6-8位字母和数字组成!如: a123 |
| 再次输入新密码 |              |                         |

#### 注: 密码必须是 6-8 位字母和数字组成。

首次登录后必须修改密码,在密码修改成功后,必须使用新密码重新进行 登录,密码请妥善保管(考生报名号和密码请妥善保管,后续考试阶段仍将使用), 不要泄露给他人。否则,产生的后果由考生和家长自负。

如果考生需要再次修改密码,点击页面左上角的"修改密码"即可操作。

#### 第三步:填写报名信息

修改密码重新登录后,跳转如下考生信息采集界面:

| 本市应届生报名信息 计 | 青注意:带+的为必填项                  |                       |              |                                                                                                    |              | 未确认    | 大审核 |
|-------------|------------------------------|-----------------------|--------------|----------------------------------------------------------------------------------------------------|--------------|--------|-----|
| *考生类别       | 本市应届生                        | *报名(就读)区县             | 黄浦区 🔹        | *考生报名号                                                                                                    | 150110010014 | -      | -   |
| *姓名         | 104                          | *1生别                  | 男 •          | *出生日期                                                                                                    | 20000824     |        |     |
| *毕业中学       | 上海市格致初级中学                    |                       |              | * <b>3</b> 9358                                                                                                    | 1班 •         | 1      |     |
| *上海学籍号      | Soona decisis mid-te         | *政治面貌                 | 群众・          | *民族                                                                                                    | 汉族           |        | 1   |
| *证件类型       | 居民身份证 •                      |                       | *证件号         |                                                                                                    |              |        |     |
| *通讯地址       | A REAL POINT OF A REAL POINT |                       | *家庭电话        | STREET, STREET, STREET | *通讯地邮编       | 200001 | _   |
| 2母或监护人      |                              |                       |              |                                                                                                    |              |        |     |
| 称呼          | 姓名                           |                       | 工作单位         |                                                                                                    | 手机号码         |        |     |
| 请选择 🔻       | 1989E                        | *                     |              |                                                                                                    | *PM/2 20080  |        |     |
| 请选择 🔹       |                              |                       |              |                                                                                                    |              |        |     |
| 请选择 🔹 🔻     |                              |                       |              |                                                                                                    |              |        |     |
| *户籍类别       | 选择户籍类别                       |                       |              |                                                                                                    |              | ۲      |     |
| *户籍省市       | 上海市                          | *户籍地址                 | NACIONAL STR |                                                                                                    |              |        |     |
| ★检证码:       |                              | 7958                  |              |                                                                                                    |              |        |     |
| No. Bratter | WINDLE NOT BRIDGE AND L      | And Manual At However |              |                                                                                                    |              |        |     |

供)

填写注意事项:

1、考生及家长应保证填写信息真实有效,并承担相应的法律责任,确认提 交后信息不得更改。

2、非本市常住户籍考生高中阶段学校毕业后在上海市参加高考将遵守高考 当年教育部和上海市教委相关政策执行。

3、考生不能修改的信息有:考生类别、报名区县、考生报名号、姓名、毕 业中学、上海学籍号、全国学籍号、证件类型、证件号码、民族和照片;如需修 改,请与就读学校联系。

4、如学生姓名中有冷僻字,无法正常显示,建议使用拼音代替。

5、通讯地址必须是信函能寄达的上海市详细地址,若通讯地址与户籍地址 相同,不能以"同上"代替,须分别填写。

6、户籍类别:请考生根据实际报考资格确定,不得随意变更。

7、如果选择户籍类别为《上海市居住证》达到标准分值人员子女或《上海 市海外人才居住证》人员子女,还需要填写居住证持证人的姓名、身份证号和**考** 生居住证登记地址等信息。

8、只有三类考生可以选择跨区,分别是户籍类别为本市常住户籍考生,《上海市居住证》达到标准分值人员子女和在沪博士后流动站在站人员子女。

如果考生投档录取区县和报名就读区县一致时,请在"是否跨区"中选择 "否,非跨区考生"。

如果考生投档录取区县和报名就读区县不一致时,请在"是否跨区"中选择"是,跨区考生",并选择参加投档录取的区县(户籍区县、居住证地址所 在区县和博士后设站区县)。

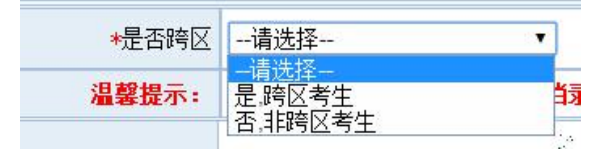

| *是否跨区 是.跨区考生 ▼ | 参加投档录取区县 | 徐汇区 ▼ |  |
|----------------|----------|-------|--|
|----------------|----------|-------|--|

9、非中国户籍考生:户籍省市请选择"其他",户籍地址请填写在上海市 的通讯地址。

10、红色\*号的项目为必填项目。

#### 第四步:保存报名信息

考生填写完自己相关信息后,可以点击页面下方的【保存信息】按钮进行保存信息,保存后仍可修改完善信息,在考生允许登录时间内,考生都可以登录系统进行修改。

此时考生报名还未完成,会有提醒如下图:

| 状态: | 报名信息已保存, | 网上报名未完成   |       |
|-----|----------|-----------|-------|
| 提示: | 如确认信息无误, | 请点击"确认提交" | 完成报名! |

## 第五步:确认提交报名信息

考生确定自己信息已准确无误后,可以点击页面下方的【确认提交】按钮提 交数据,点击后会提示:

|    |      |          | 1000            |            |
|----|------|----------|-----------------|------------|
| 0  | 谨慎操作 |          |                 |            |
| 20 |      | HO CINTA | KARAGE STATE    | DITATO TIP |
| C  | 确认报名 | 信息后将不能   | <b>診修改,请确保信</b> | 息已准确无误!    |

点击确定后,考生网上报名已经成功,考生信息不得修改,并按就读学校安 排完成现场确认工作。

对于跨区考生,完成学校信息审核后,需在指定时间去跨入区进行跨区报 到确认。

### 第六步:查看报名完成标志

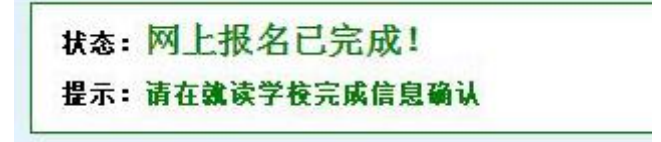

### 第七步:退出系统

点击页面右上角【退出系统】按钮,退出系统。

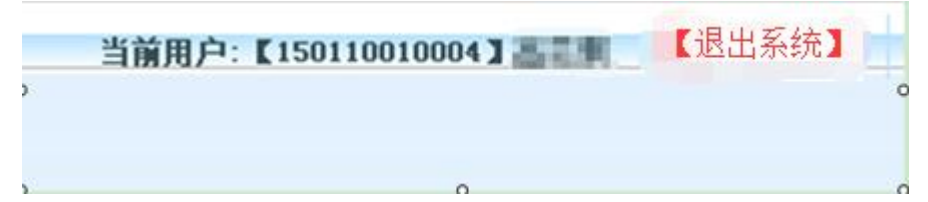